## WinMENTOR

## Restaurare Baza de date

(pentru verificare salvare)

Dupa salvarea datelor dintr-o firma este necesar ca la o anumita perioada sa se verifice corectitudinea salvarii. In acest sens, este nevoie ca firma sa fie restaurata pe o baza de test.

Etapele necesare a fi parcurse sunt urmatoarele:

1. Se va descarca modulul restaurare de pe <u>ftp://ftp.winmentor.ro/WinMentor/</u>. Dupa descarcarea, executabilul se va dezarhiva si se va muta la nivel de WinMent, unde regasiti si Mentor.exe

**Observatie!** Este necesar ca versiunea modulului Restaurare sa coincida cu cea a Mentorului. Numarul versiunii il puteti observa la deschiderea Mentorului, precum in Fig. 1.

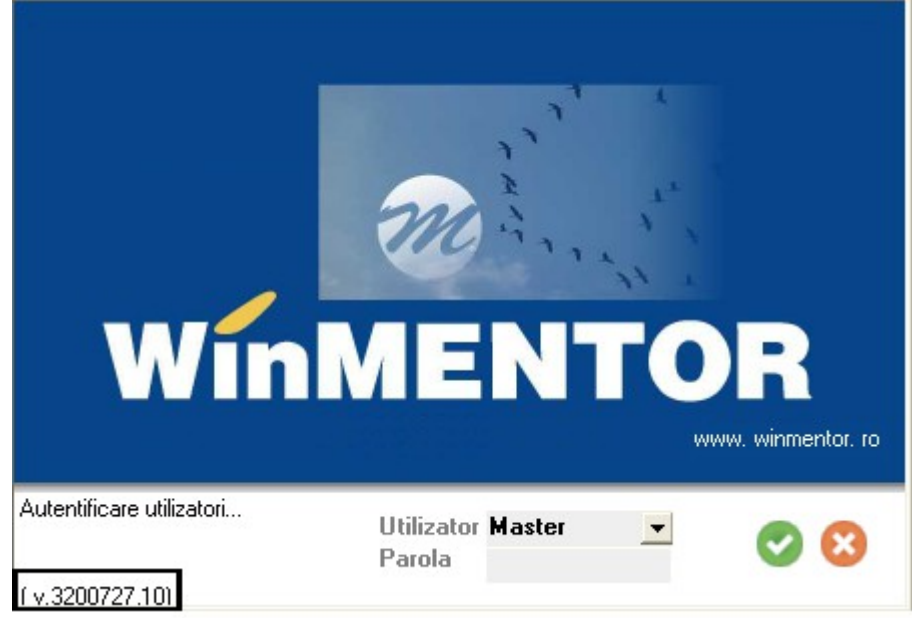

Fig 1. Versiune WinMENTOR

- 2. Creati in Mentor o firma noua de test.
- 3. Creati in MSAVE un nou folder cu denumirea prescurtata a firmei nou create. In acest folder mutati salvarea facuta pentru firma reala.
- 4. Deschideti modulul restaurare si alegeti arhiva corespunzatoare.